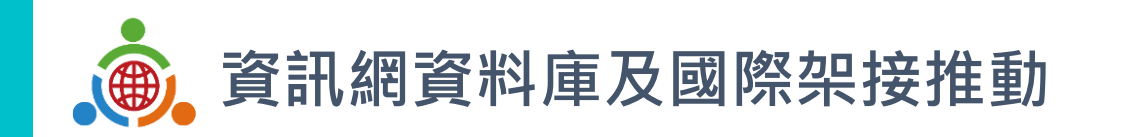

# ■ LET · LEW 線上申請系統操作說明

國立臺灣科技大學 陳明志 計畫主持人兼院長

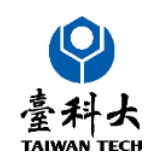

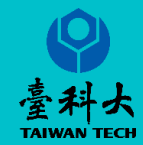

## 申請系統操作說明

# 國際教育旅行補助

## 一般學校申請IET+IERC初審

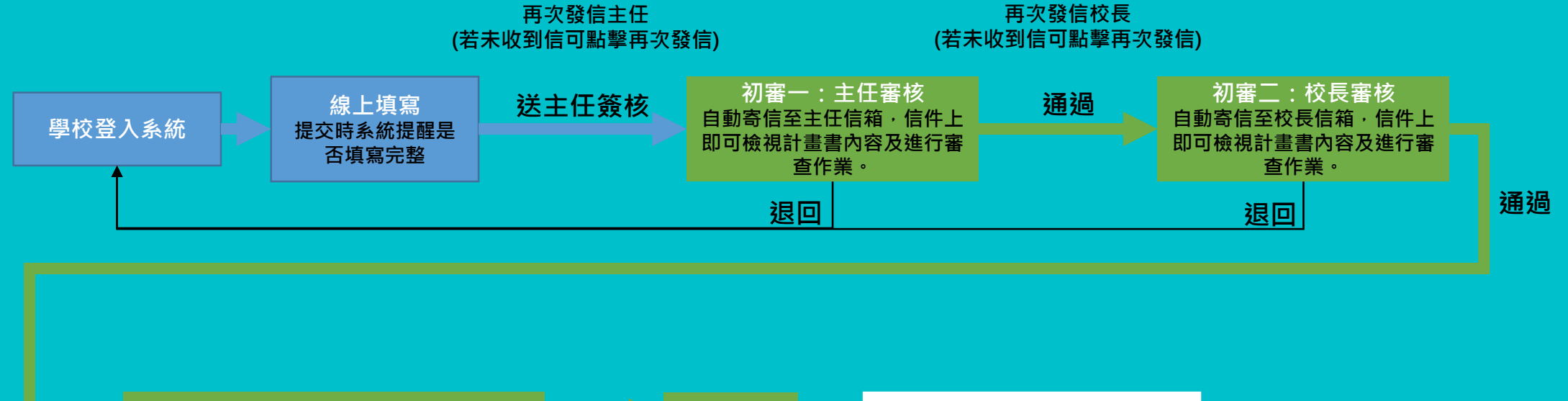

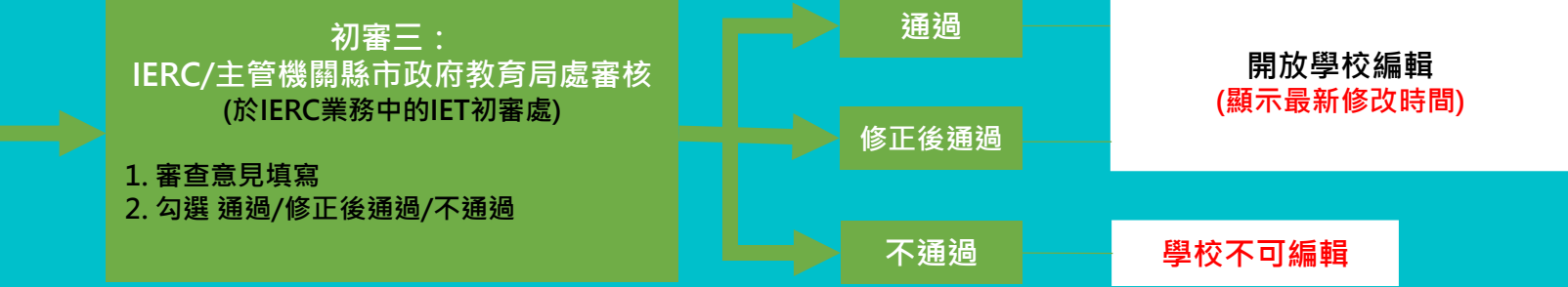

### 1. 進入 IETW2.0網站後台

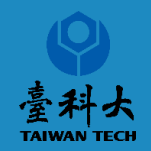

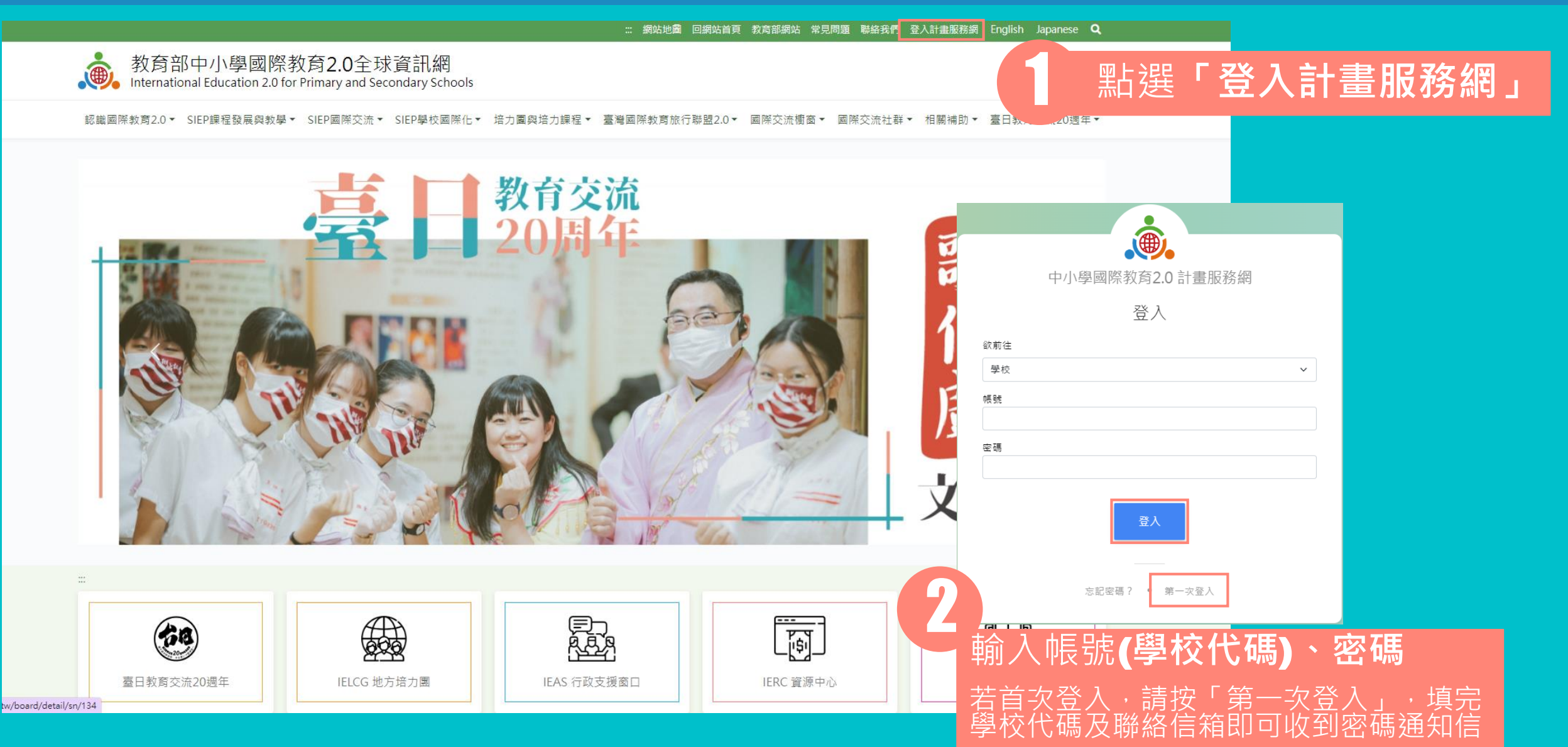

2. 進入IET申請系統

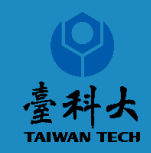

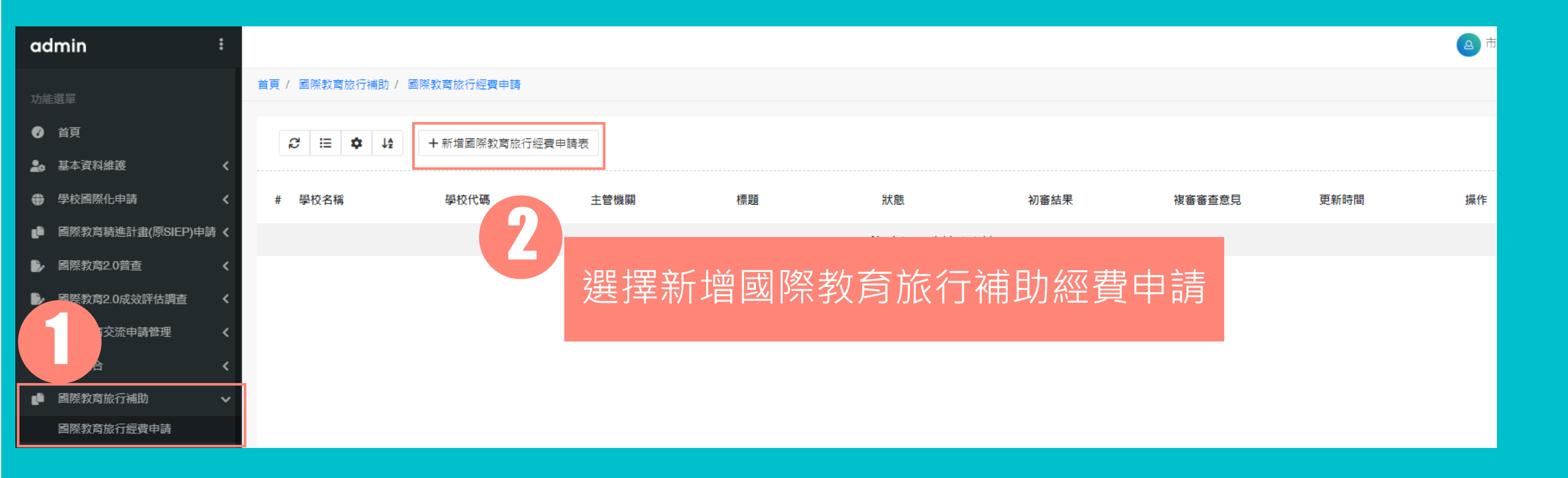

### 1. IET申請介面 – 介紹

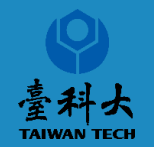

### 1. 學校基本資料

112 學年度學校推動國際教育旅行經費由請表

| 申基本尊賢 | 學校名稱     |      |                                                   |                                            |       |       |       |         |  |
|-------|----------|------|---------------------------------------------------|--------------------------------------------|-------|-------|-------|---------|--|
|       | 學校代碼     |      |                                                   |                                            |       |       |       |         |  |
|       | 學校地址     |      |                                                   |                                            |       |       |       |         |  |
|       | 學習階段與類型  |      | 民小學 〇<br>科型高中                                     | 國民中學                                       | ○ 普通型 |       | 技術型高中 | ○ 綜合型高中 |  |
|       | 學校規模     | 班級數  | H級數<br>若學校包含多個教育階段或類型,需詳細列出各類型班級數之資訊,例如:國中部oo班、高中 |                                            |       |       |       |         |  |
|       |          | 學生數  | 若學校包含                                             | 若學校包含多個教育階段或類型,需詳細列出各類型學生人數之資訊,例如:國中部oo人、這 |       |       |       |         |  |
|       |          | 教師數  |                                                   |                                            |       |       |       |         |  |
|       | 聯絡人      | 姓名   |                                                   |                                            |       | 電話    |       |         |  |
|       |          | 行動電話 |                                                   |                                            |       | Email | !     |         |  |
|       | 主任       | 姓名   |                                                   |                                            |       | Email |       |         |  |
|       | 校長       | 姓名   |                                                   |                                            |       | 電話    |       |         |  |
|       |          | 行動電話 |                                                   |                                            |       | Email |       |         |  |
|       | 承辦單位主任核章 |      |                                                   |                                            | 校長核章  |       |       |         |  |
| 交流學校  | 共        |      | 参加團員人數                                            | 教師                                         |       | Å     | 學生    | А       |  |

### 國家預計 □ 日本-北海道地區 □ 日本-東北地區 □ 日本-關東地區 □ 日本-關西地區 □ 日本-中部地區 交流地區 □ 日本-四國地區 □ 日本-中國地區 □ 日本-九州地區 □ 日本-沖繩 □ 韓國-不分區 □ 其他地區 其他地區 時間 自 共 天 夜 至 (如規劃校長出國,以不影響校務運作為原則。) 申請補助經費概算(元) 項目 單價 數量 小計(元) 預算說明 操作 1.單價依112學年度國教署核定之補助計畫為 進。 隨隊輔導人員 2.請詳臺教國署高字第1090141593B號「教育 部國民及學前教育署補助推動國際教育旅行經 費作業要點」。 1.單價依112學年度國教署核定之補助計畫為 進。 弱勢學生 2.請詳臺教國署高字第1090141593B號「教育 部國民及學前教育署補助推動國際教育旅行經 費作業要點」。 1.單價依112學年度國教署核定之補助計畫為 進。 發展國際教育旅行課程 2.請詳臺教國署高字第1090141593B號「教育 部國民及學前教育署補助推動國際教育旅行經 費作業要點」。 合計 新台幣 0 元

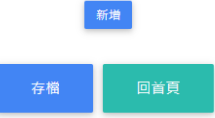

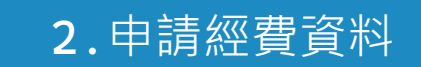

行程

#

1

2

3

### 6. IET申請系統編輯/送出/下載PDF/刪除

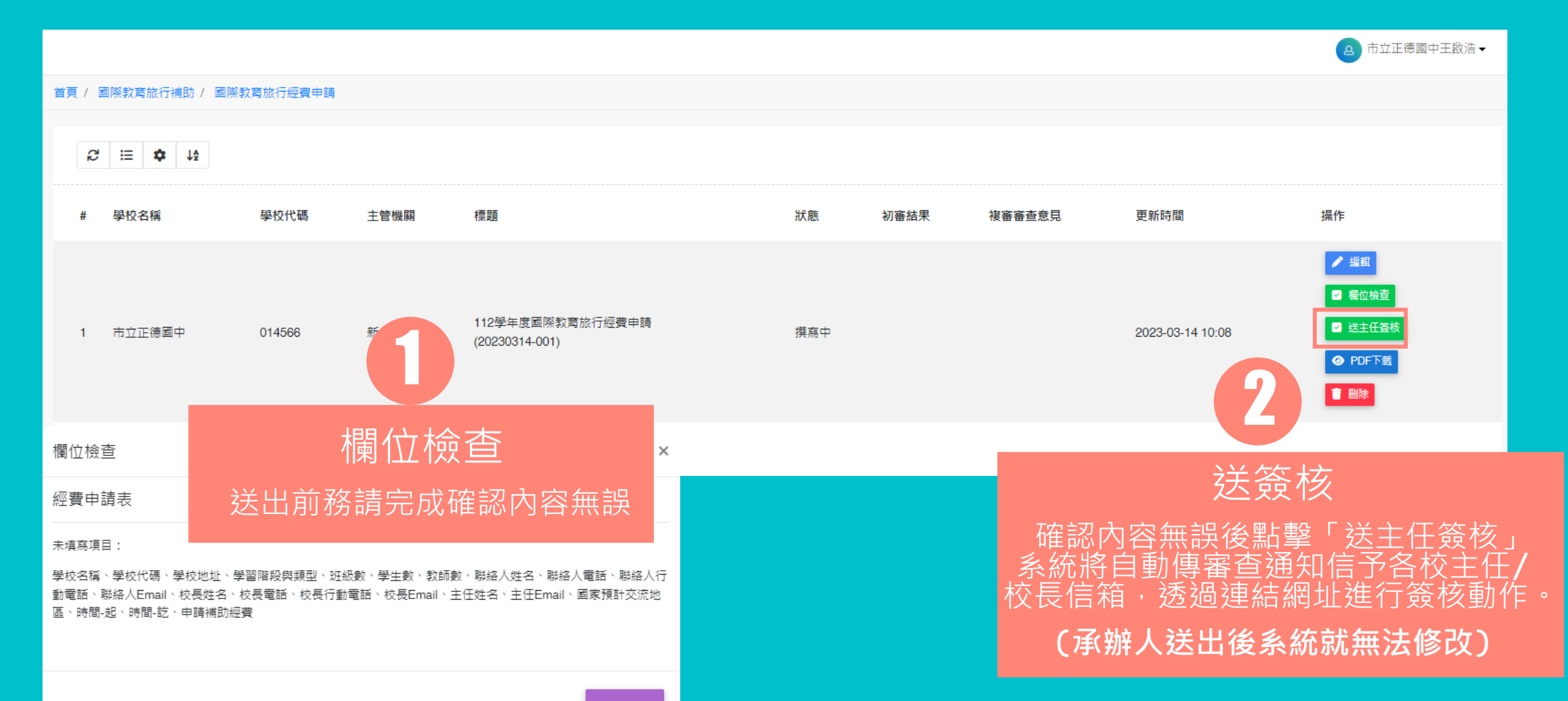

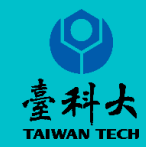

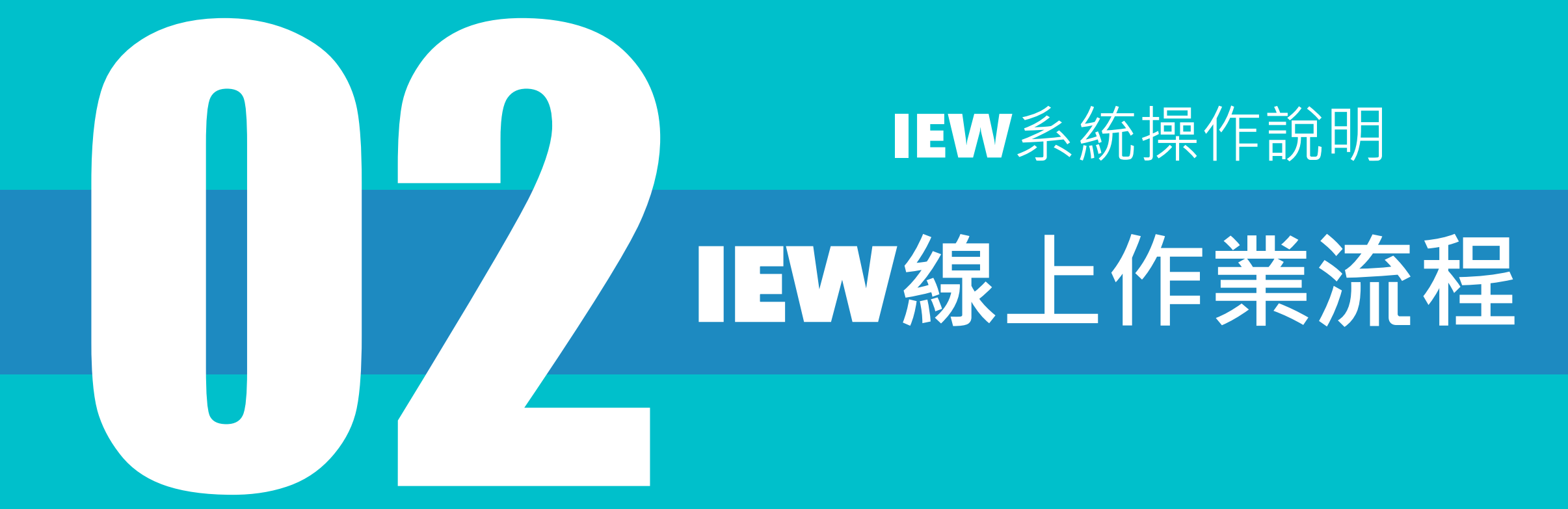

| 首頁 國際交流樹窗 IEW操作說明 | 可於網站下載IEW操作說明            |  |  |  |  |  |
|-------------------|--------------------------|--|--|--|--|--|
|                   |                          |  |  |  |  |  |
| 國際交流櫥窗            | IEW操作說明                  |  |  |  |  |  |
| 什麼是IEW?           | 2022-04-13 17:23:29      |  |  |  |  |  |
| 上傳IEW資訊           | 點擊進入觀看 👽                 |  |  |  |  |  |
| 授尋IEW資訊           |                          |  |  |  |  |  |
| IEW操作說明           | <b>。</b> 資訊網資料庫及國際架接推動計畫 |  |  |  |  |  |

### 國際教育2.0 IEW系統SOP暨操作説明(臺灣學校版)

際教育2.0委四團隊-國立臺灣科技大學 中華民國 112年2月15日 第一版

> 9 11

中華民國 112年2月15日

國際教育2.0 IEW系統SOP暨操作説明(臺灣學校版)

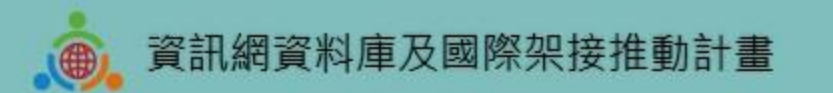

# 國際教育2.0 IEW系統SOP暨操作説明(臺灣學校版)

教育部中小學國際教育2.0委四團隊-國立臺灣科技大學

中華民國 112年2月15日 第一版

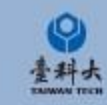

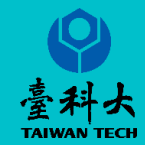

# 簡報結束 感謝聆聽

# 網站相關問題請聯絡 國立臺灣科技大學 李助理 / 02-27301162 李助理 / 02-27301289